# Wacom registrace

# Jak to funguje?

### Zde je postup pro registraci tabletů Intuos 2018:

- 1. Nainstalujte ovladač a spusťte Průvodce nastavením, vč. Intuos tutoriálů
- 2. Na konci tutoriálů vám aplikace Wacom Desktop Center (WDC) poskytne možnost "Get your software" (Získejte svůj software.)
- 3. Vytvořte si WacomID nebo se přihlaste k již existujícímu účtu
- Budete přesměrováni do sekce Můj účet (My Account) na account.wacom.com. Váš tablet se zaregistruje, a potom si budete moci vybrat software z nabídky dostupných aplikací

# Ve WacomDesktopCenter, klikněte na tlačítko "Register Your Device"

- Po kliknutí na "Register your device", bude zákazník přesměrován z WDC na My Account.
- Každé zařízení má tzv. e-sériové číslo (electronické sériové číslo), které je unikátní. Toto se přenese z WDC do My Account.

| • • •    | )                     | Wacom Desktop Cent                                                          |
|----------|-----------------------|-----------------------------------------------------------------------------|
| L        | uacom                 |                                                                             |
|          |                       |                                                                             |
| C        | MY DEVICES            | REGISTER YOUR DEVICE<br>Register your device to receive additional benefits |
|          | Intuos BT M (100% 📟 ) |                                                                             |
| <b>A</b> | BACKUP SETTINGS       |                                                                             |
| Ŀ        | UPDATES               | SETTINGS                                                                    |
|          |                       | PEN SETTINGS                                                                |
|          | MARKETPLACE           | Customize how your pen operates                                             |
| þ        | STORE                 | ExpressKey SETTINGS<br>Customize the ExpressKey functions                   |
| 0        | SUPPORT               | ON-SCREEN CONTROL SETTINGS                                                  |

### Vytvořte si Wacom ID nebo se přihlaste

- Zákazníci musí mít pro registraci tabletu a získání softwaru své WacomID.
- Pokud zákazník vytváří nové WacomID, obdrží v tomto bodě ověřovací email, ve kterém musí registraci potvrdit.

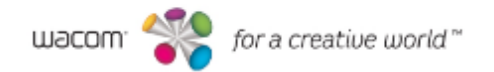

### Welcome

Your Wacom ID gives you access to all Wacom services, redeem software, be the first to know exciting Wacom promotions and other news, access the Wacom Marketplace with special deals, get free tutorials from creative experts, and more.

| Sign in                                    | Or, create your Wacom ID |
|--------------------------------------------|--------------------------|
| Email address *                            | Email address *          |
| Password *                                 | Re-enter email address * |
| Keep me signed in Forgot your password?    | Password *               |
| Sign in                                    | Re-enter password *      |
| Or, sign in with your social media account | First name *             |
| f 🔽 G                                      | Last name *              |

# Řekněte nám něco o sobě

- Zákazníci mají možnost vyplnit o sobě informace, které nám pomohou dále zlepšovat naše produkty nebo služby. Pokud budou souhlasit, obdrží další ověřovací email.
- Pokud uživatelé Intuosu kliknou na "Create WacomID," vytvoří to účet a nastaví registraci produktu.

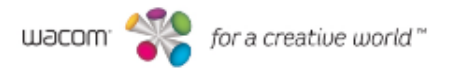

### Tell us a little more about yourself

We want to make sure that this is your that Wacom experience. Please let us know what we can do to serve you better – with all of your specific needs and special interests. We are here to provide quality products and helpful information tailored to your creativity.

1. Which of the below best describes how and in which area you use or would use a Wacom product? (select all that apply)

| Creative tasks                                       | Productivity                                      | Creative fields                                        |
|------------------------------------------------------|---------------------------------------------------|--------------------------------------------------------|
| 3D Modeling / Sculpting                              | <ul> <li>Capturing / Visualizing Ideas</li> </ul> | Architecture / Interior / Landscape Design             |
| Animation 2D / 3D                                    | Editing / Annotating Documents                    | Art Education / Training                               |
| Comic / Manga Drawing                                | Making Lists                                      | Engineering / CAD                                      |
| <ul> <li>Creative Sketching</li> </ul>               | <ul> <li>Notetaking</li> </ul>                    | Film / Movie / TV                                      |
| <ul> <li>Illustrating / Painting</li> </ul>          | Presentation / Collaboration                      | ✓ Fine Art                                             |
| <ul> <li>Photo Retouching / Image Editing</li> </ul> |                                                   | Game Design                                            |
| Technical Drawing / Drafting                         |                                                   | <ul> <li>Graphic / Advertising / Web Design</li> </ul> |
| VI / UX Design                                       |                                                   | Illustration (books, comics)                           |
| Video Editing                                        |                                                   | Industrial / Product / Fashion Design                  |
| Visual Effect (VFX)                                  |                                                   | <ul> <li>Photography</li> </ul>                        |
| VR / AR Design                                       |                                                   |                                                        |

2. Which of the classifications below best describes how you use or would use a Wacom product? (choose only one)

I am ... ۲ employed and use it for my job. student and use I as part of my not using it myself, it's a gift for courses someone self-employed / freelancer and use instructor or teacher and use it as it for my job. not using it myself, I'm a corporate part of my courses. buyer. non-professional and use it for my hobby.

Create Wacom ID

# Úspěšná registrace

 E-sériové číslo umožňuje, že registrace produktu proběhne v My Account automaticky, protože se toto číslo přenese do registračního systému automaticky.

| wacom <sup>®</sup> for a creative world <sup>®</sup> |                                                                           |  |  |  |  |
|------------------------------------------------------|---------------------------------------------------------------------------|--|--|--|--|
| WACOM ID<br>One account for everything Wacom         | Congratulations. You have registered a Wacom Intuos Medium, BT, Pen       |  |  |  |  |
| Product Registration                                 |                                                                           |  |  |  |  |
| Software Library                                     | Select your free bundled software and start your new creative experience. |  |  |  |  |
| Profile Settings                                     | Select Software                                                           |  |  |  |  |
| My Wacom Products                                    |                                                                           |  |  |  |  |

### Vyberte si váš software – zvolte váš Operační Systém

- Vyberte si Intuos, k němuž chcete získat software.
- Vyberte si pouze jeden operační systém. Nepodporujeme více operačních systémů pro jeden produkt.

### Software Library

Choose your operating system.

| SELECT A REGISTERED PRODUCT (2) SELECT OS<br>WACOM INTUDS SMALL | MANAGE SOFTWARE |
|-----------------------------------------------------------------|-----------------|
| ● Contract ● Programs for MAC ● Contract ● Programs for Win     | dows            |
| Next                                                            |                 |

# Vyberte si software

 Uživatel si může vybrat software, který chce. Narozdíl od dřívějšího procesu registrace, může zákazník stáhnout jeden software a stále se bude moci vrátit a získat další software, pokud je dostupný.

 Pomocný filtr poradí zákazníkovi, do které kategorie konkrétní software patří. You can select 2 out of the 3 software packages for a single operating system.

Show category : All 3D Animation

Comic Illustration

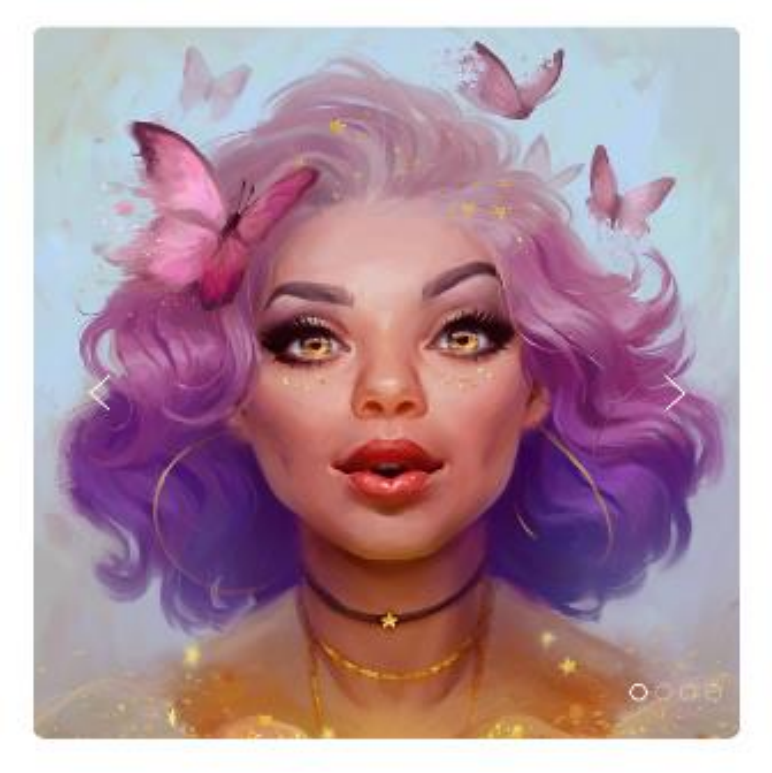

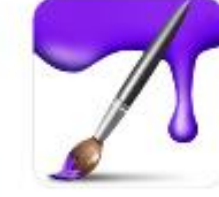

### Corel® Painter® Essentials™ 6

#### New to digital art? No problem!

Photography

Corel® Painter® Essentials™ 6 is custom designed to inspire new digital artists to freely paint blank canvas and photo art creations using award-winning Natural-Media® brushes. Essentials' welcoming environment will encourage creatives to have fun while using powerful and realistic art tools. There's an artist in all of us. read more

Add to Software Library

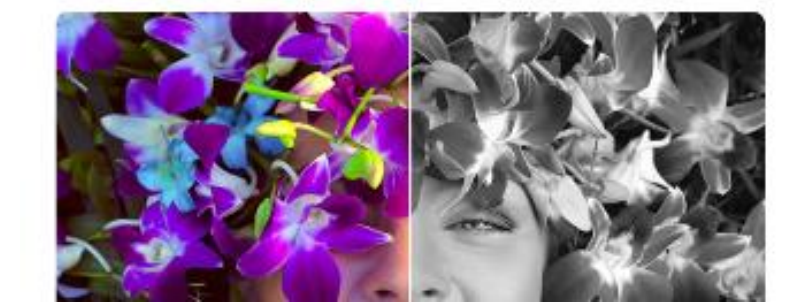

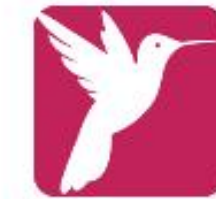

Corel® AfterShot<sup>™</sup> 3

Fall in love with photography.

### Vyberte si software

- Nápověda stále ukazuje zákazníkovi, v jakém bodě výběru softwaru právě je.
- Tlačítka a informace se u každého softwaru mění, podle toho, v jaké fázi procesu výběru se zákazník nachází.

You can select 2 out of the 3 software packages for a single operating system.

Comic

Show category : All 3D Animation

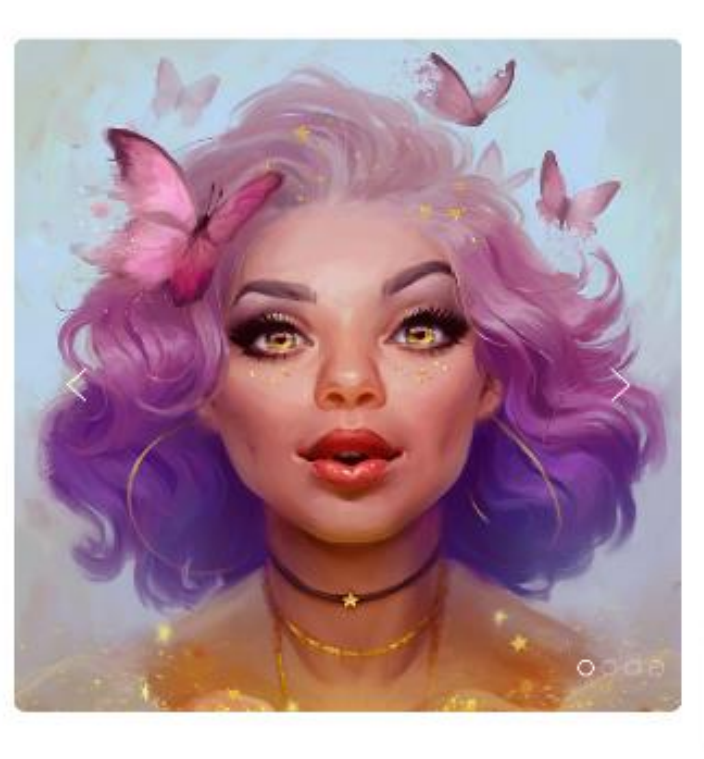

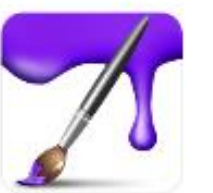

Illustration

Corel® Painter® Essentials™ 6

#### New to digital art? No problem!

Photography

Corel® Painter® Essentials<sup>™</sup> 6 is custom designed to inspire new digital artists to freely paint blank canvas and plots o art creations using award-winning Natural-Media® brushes. Essentials' welcoming environment will encourage creatives to have fun while using powerful and realistic art tools. There's an artist in all of us. read more

License Key: PE06E

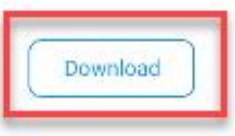

### Vyberte si software

- Nápověda stále ukazuje zákazníkovi, v jakém bodě výběru softwaru právě je.
- Tlačítka a informace se u každého softwaru mění, podle toho, v jaké fázi procesu výběru se zákazník nachází.
- Zákazníci si mohou vybrat
  2 nebo 3 z dostupných aplikací.

You can select 2 out of the 3 software packages for a single operating system.

Show category : All 3D Animation Comic Illustration Photography

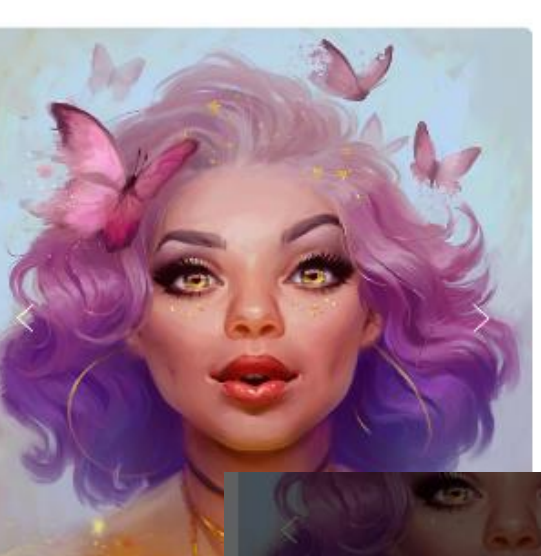

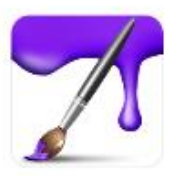

Corel® Painter® Essentials™ 6

#### New to digital art? No problem!

Corel® Painter® Essentials<sup>™</sup> 6 is custom designed to inspire new digital artists to freely paint blank canvas and plot o art creations using award-winning Natural-Media® brushes. Essentials' welcoming environment will encourage creatives to have fun while using powerful and realistic art tools. There's an artist in all of us. read more

License Key: PE06E

Corel® Painter® Essentials<sup>™</sup> 6 is custom designed to inspire new digital artipaint blank canvas and photo art creations using award-winning Natural-Meet brushes. Essentials' welcoming environment will encourage creatives to hav using powerful and realistic art tools. There's an artist in all of us, read more

×

### Thank you.

You have added Corel® Painter® Essentials™ 6 to your Software Library.

You can now download your software and access your License Key in the Software Library section of My Account. We will also send you an email with your License Key.

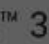

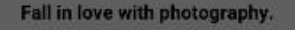

# Užitečné nástroje

- Pokud se registrace nezobrazí automaticky, existuje nápověda, která vám pomůže najít sériové číslo tabletu.
- A podobná nápověda existuje také pro starší produkty, u kterých bylo nutné zadávat SBD klíč.
- Je možné zaregistrovat produkt pomocí SKU, part numberu produktu a vložit SBD klíč později, pokud je k produktu dostupný bundle software kód.

Register your Wacom product

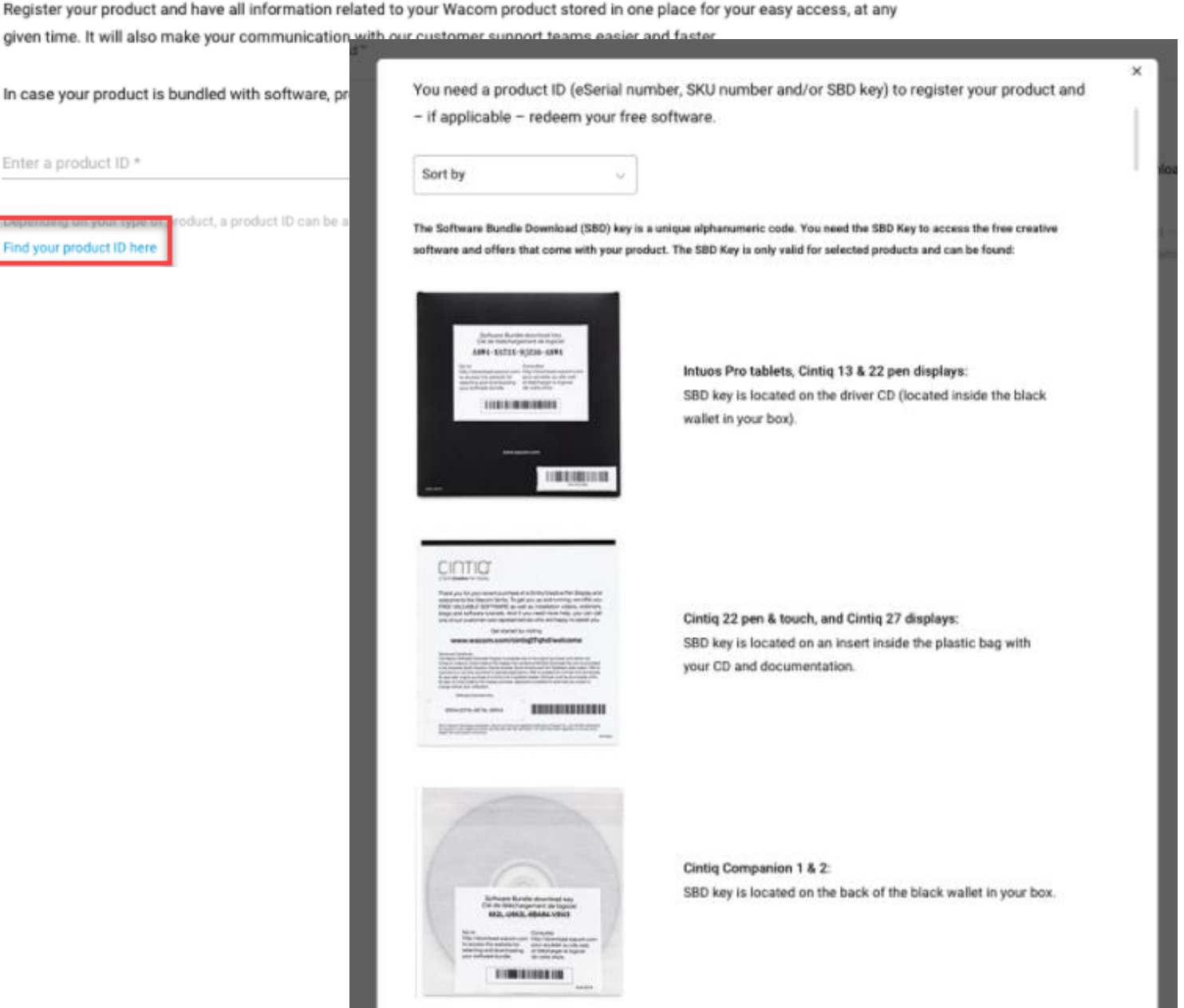

# My Account - Můj účet

- Zákazníci mohou spravovat své produkty, software a profil v sekci Můj účet.
- Do budoucna plánujeme možnost spravovat jednotlivé aplikace, způsoby platby a tzv. self-service (samoobsluhu) u některých procesů.

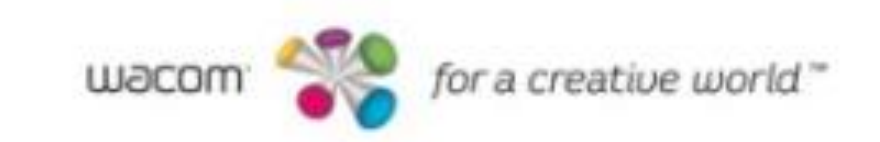

WACOM ID One account for everything Wacom

### Product Registration

Software Library

**Profile Settings** 

My Wacom Products

### Můj účet – Správa produktů

- Zákazník vidí všechny zaregistrované produkty a může je odregistrovat, pokud chce.
- Zde také zákazník vidí software.

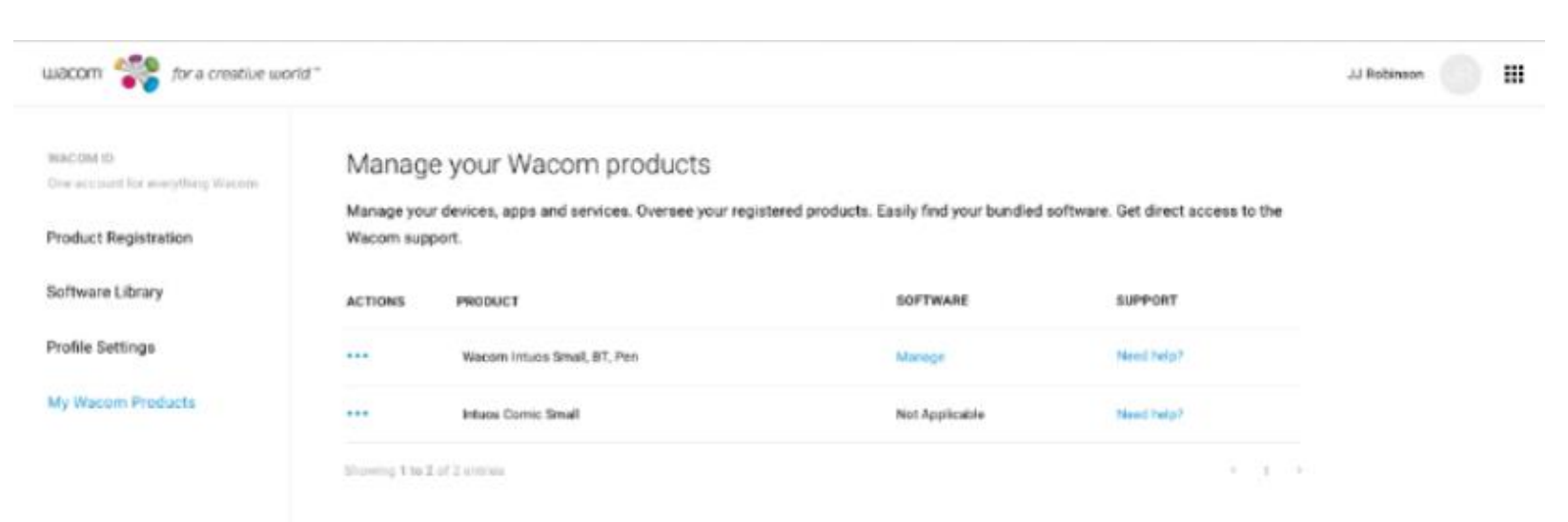

# Můj účet – Nastavení profilu

 Zde může zákazník upravit svůj profil. WARTING OF

One account for everyflying Warrant

**Product Registration** 

My Wappers Products

Software Library

Manage

- Tato první fáze umožňuje základní nastavení profilu, přihlášení přes sociální sítě, vyplnění marketingových informací a svých zálib.
- Funkčnost budeme i nadále rozvíjet a doplňovat.

| your Waco | om ID                                                                                                    |                                               |                                           |  |  |
|-----------|----------------------------------------------------------------------------------------------------|-----------------------------------------------|-------------------------------------------|--|--|
| R         | Profile Information<br>JJ Robinson<br>jablescengwacoms.com<br>(123) 456-7090<br>United States<br>English<br>Edit profile Information |                                               |                                           |  |  |
|           | Pressured<br>Change pressword                                                                                                    |                                               |                                           |  |  |
|           | Contral Nationaries                                                                                                    |                                               |                                           |  |  |
|           | Social records                                                                                                    |                                               |                                           |  |  |
|           |                                                                                                    |                                               |                                           |  |  |
|           |                                                                                                    |                                               |                                           |  |  |
|           |                                                                                                    |                                               |                                           |  |  |
|           |                                                                                                    |                                               |                                           |  |  |
|           | Creative tooks                                                                                                    | Fracturativity                                | Creative fields                           |  |  |
|           | Dit Hodeling / Secioning                                                                                                    | Copuring / View Kiting Kowe                   | Architecture / Weinfor / Landscope Dealig |  |  |
|           | Animation 30 / 20                                                                                                    | Editing / Annotating Documents                | Attblooten/Teeing                         |  |  |
|           | Curric / Marga Drawing                                                                                                    | Multimerg (Josty                              | Esphanny/040                              |  |  |
|           | Creative Skatching                                                                                                    | C Nonetalang                                  | Film/ Mone / TV                           |  |  |
|           | Bustaday/Paintag                                                                                                    | Presentation / Gollabouriere                  | File for                                  |  |  |
|           | Photo Reloancieng / I mage Colling                                                                                                   |                                               | Game Design                               |  |  |
|           | Technos/Deems/ In/Ing                                                                                                    |                                               | Graphic / Advertising / Web Design        |  |  |
|           | U/IXDesize                                                                                                    |                                               | Buttation (backs, correcta)               |  |  |
|           | Value Billion                                                                                                    |                                               | Detected / Product / Factore Design       |  |  |
|           | Contract influence (adding)                                                                                                    |                                               | C Paratasta                               |  |  |
|           | Vil / All Design                                                                                                    |                                               | Creation                                  |  |  |
|           | 2 Which of the electricity in the                                                                                                    | e Taist dassidas has son conjor analidose o V | form much of Printees and court           |  |  |

# for a creative world

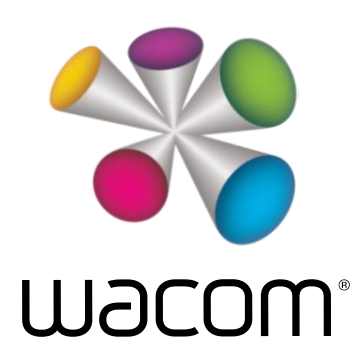